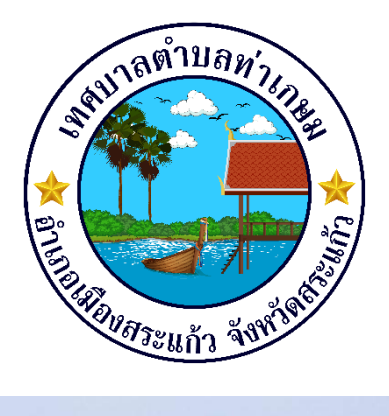

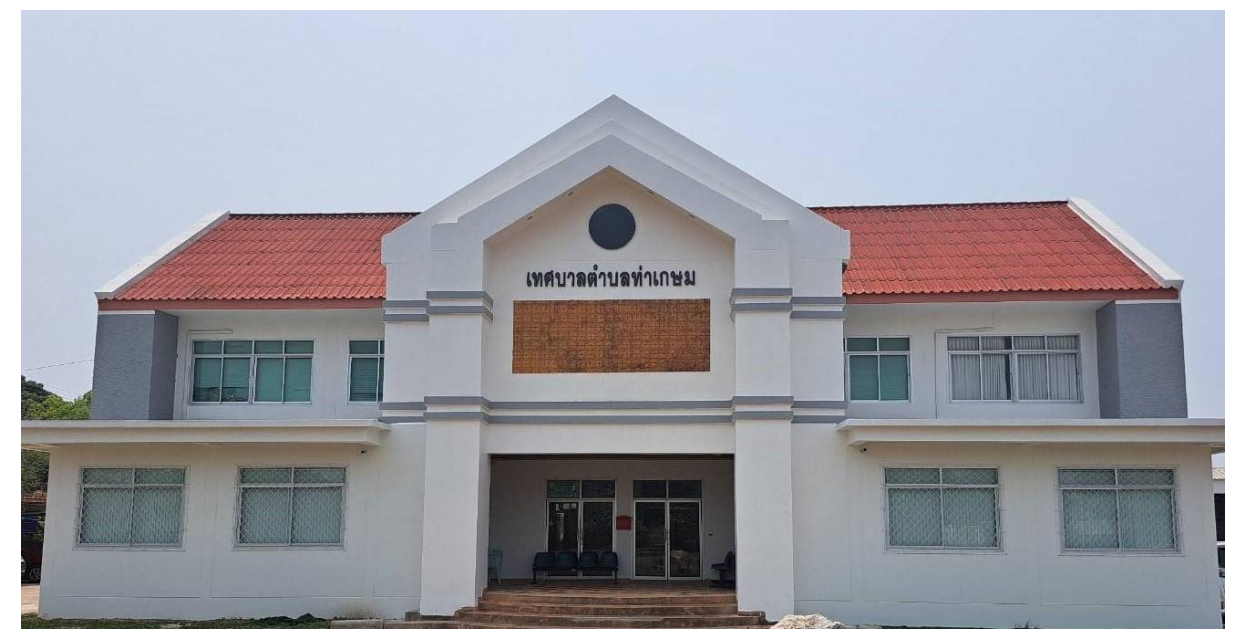

คู่มือวิธีการใช้งานระบบบริการ E – service

เทศบาลตำบลท่าเกษม อำเภอเมืองสระแก้ว จังหวัดสระแก้ว

# ขั้นตอนการลงทะเบียนการเข้าใช้งานระบบ E-services

เข้าเว็บไซต์ https://www.thakasame.go.th/index/ ด้านล่างเว็บไซต์ คลิกเลือก E-services คลิกเลือกบริการที่ต้องการ

| มายศัก 🖸 ส่วนสาหาราช 🔍 ซึ่งบุเทพ<br>แบบฟอร์ม<br>ช่องกางแจ้งเปาะแส<br>อาสมอนกรรณ์สหรีปก่อกู่หวัดการกระยะ | havnu 🧮 Bayndrann 🥄 03 Baynrinillevlo                                                                                                    | î     |
|----------------------------------------------------------------------------------------------------|----------------------------------------------------------------------------------------------------|-------|
| แบบฟอร์ม<br>ช่องกางแจ้งเปาะแส<br>อาเปลยองส่งไปก่ฤหภาพารเละ                                              |                                                                                                    |       |
| แบบฟอร์ม<br>ช่องทางแจ้งเปาะแส<br>อาแนนแหร่งส่งไปก่ฤหภาพารณะ                                             |                                                                                                    |       |
| <mark>ช่องทางแจ้งเปาะแส</mark><br>องเป็นแรงหรือใหม่ใหญ่เพื่อการเรณะ                                     |                                                                                                    |       |
|                                                                                                    |                                                                                                    |       |
| ระบบบริการออนไลน์ (E-services)                                                                          |                                                                                                    |       |
| ระบบบริการออนไลน์<br>e-SERVICES<br>๏เชิการเพิ่มติม ≔                                                    | <ul> <li>แบบคำร้องของวันตวามสวยเหลือของประชาชน</li> <li>ระบบขอความอนุเคราะหน้าเพื่ออุปโภคบวิโภค</li> <li>แบบขอร์มาวันหมัควนักเรียนสูนย์พัฒนาเดียนถึก</li> <li>แบบคำร้องของศักดิ์ไปมัณละจัดแก็บกิ่งไม้</li> </ul>                                                      |       |
|                                                                                                    | <ul> <li>Q แบบคำอาจขึ้งเป็าการจำยะ</li> <li>メ แบบคำอาจของเป็าสำโหนไฟฟ้าสาขารณะ</li> <li>■ ของหัวออนไลน์พื่งเข้ากับบริการจากหน่วยงาน</li> <li>เลือกบริการที่ตั้</li> </ul>                                                                                             | องการ |
| ข้อมูลข่าวสารออนไลน์<br>online information<br><sub>ข้อมูลข่าวสาวเพิ่มติม I≣</sub>                       | <ul> <li>ซึ่งช่องการน้องมีขนการบริหารงานบุคคล</li> <li>ซึ่งกาม-ลอบ O&amp;A อบถามข้อมูลทำงๆ online</li> <li>ซึ่งของการการมีบพิเครามสิดเห็นจากประชาชน</li> <li>ซึ่งช่องกางการมีบพิเครามสิดเห็นจากประชาชน</li> <li>ซึ่งสูนย่าวสารร</li> <li>ซึ่งสายสงห์บริหาร</li> </ul> |       |
| การประเมิน ita มี                                                                                       | <ul> <li>■ กองการูงสีเข้าหน้าที่ประพฤติมิขอบ online</li> <li>2568</li> </ul>                                                                                                    |       |

### แบบคำร้องขอรับความช่วยเหลือประชาชน

| คำนำหน้า<br>บ้านเลขที่                                                                                                    | ชื่อ                                                                                | สกุล     |      |     | า า บ่ |
|----------------------------------------------------------------------------------------------------|-------------------------------------------------------------------------------------|----------|------|-----|--------|
| บ้านเลขที่                                                                                                    |                                                                                     |          | อายุ |     |        |
| บ้านเลขที่                                                                                                    |                                                                                     |          |      |     |        |
|                                                                                                    | หมู่ที่                                                                             |          | น    |     |        |
|                                                                                                    |                                                                                     |          |      |     |        |
| ຕຳນລ                                                                                                    | อำเภอ                                                                               |          | หวัด |     |        |
|                                                                                                    |                                                                                     |          |      |     |        |
| หมายเลขบัตรประจำตัวประชา                                                                                                    | ชน                                                                                  | โทรศัพท์ |      |     |        |
|                                                                                                    | ปลังการและสายเสียงสิน 10 100                                                        |          |      | li. |        |
| <mark>เนาบัตรประจำตัวประชาชน</mark> (ไ<br>Choose File No file chosen<br><b>เนาทะเบียนบ้าน</b> (ไฟล์ jpg ขน                                                                                                    | ฟล์ jpg ขนาดไฟล์ไม่เกิน 10 MB)<br>เคโฟล์ไม่เกิน 10 MB)                              |          |      |     |        |
| <mark>แบาบัตรประจำตัวประชาชน</mark> (ไ<br>Choose File No file chosen<br><b>แนาทะเบียนบ้าน</b> (ไฟล์ jpg ขน<br>Choose File No file chosen                                                                                                    | ฟล์ jpg ขนาดไฟล์ไม่เกิน 10 MB)<br>เคไฟล์ไม่เกิน 10 MB)                              |          |      |     |        |
| <mark>แมาบัตรประจำตัวประชาชน (ไ</mark><br>Choose File No file chosen<br><b>แมาทะเบียนบ้าม</b> (ไฟล์ jpg ขน<br>Choose File No file chosen<br><b>พถ่าย</b> (ไฟล์ jpg ขนาดไฟล์ไม่ม่                                                                | ฟล์ jpg ขนาดไฟล์ไม่เกิน 10 MB)<br>เคไฟล์ไม่เกิน 10 MB)<br>น 10 MB)                  |          |      |     |        |
| เนาบัตรประจำตัวประชาชน (ไ<br>Choose File No file chosen<br>เนาทะเบียนบ้าน (ไฟล์ jpg ขน<br>Choose File No file chosen<br>พถ่าย (ไฟล์ jpg ขนาดไฟล์ไม่ผ่<br>Choose File No file chosen                                                             | าส์ jpg ขนาดไฟล์ไม่เกิน 10 MB)<br>เคไฟล์ไม่เกิน 10 MB)<br>น 10 MB)                  |          |      |     |        |
| <b>เนาบัตรประจำตัวประชาชน</b> (ไ<br>Choose File No file chosen<br><b>เนาพะเบียนบ้าน</b> (ไฟล์ jpg ขน<br>Choose File No file chosen<br><b>พถ่าย</b> (ไฟล์ jpg ขนาดไฟล์ไม่ผ่<br>Choose File No file chosen<br><b>กลารอื่นๆ</b> (ไฟล์ jpg ขนาดไฟล์ | ฟล์ jpg ขนาดไฟล์ไม่เทิน 10 MB)<br>เคไฟล์ไม่เกิน 10 MB)<br>น 10 MB)<br>ม่เทิน 10 MB) |          |      |     |        |

### ข้อมูลทั่วไป

- คำน้ำหน้า ชื่อ สกุล อายุ
- บ้านเลขที่ หมู่ที่ ถนน ตำบล อำเภอ จังหวัด
- หมายเลขบัตรประจำตัวประชาชน โทรศัพท์

### เรื่องที่ขอความช่วยเหลือ

- กรอกรายละเอียดที่ต้องการให้ความช่วยเหลือ

#### เอกสารขอรับความช่วยเหลือ (ไฟล์ jpg ขนาดไฟล์ไม่เกิน ๑๐ MB)

- สำเนาบัตรประจำตัวประชาชน
- สำเนาทะเบียนบ้าน
- ภาพถ่าย
- เอกสารอื่นๆ

### **คลิกเครื่องหมายถูกช่องสี่เหลี่ยม** ข้าพเจ้าขอรับรองว่าข้อความข้างต้นเป็นความจริงทุกประการ

ใส่ code ตัวเลข ๔ หลัก

กด ยื่นคำร้อง

คลิกกลับหน้าหลัก / เสร็จสิ้นการลงทะเบียน

# แบบคำร้องขอความอนุเคราะห์น้ำเพื่ออุปโภคบริโภค

|                                                                                                    | แบบคำร้องขอคว                                                                                                  | วามอนุเคราะห์น้ำเพื่ออุปโ | ภคบริโภค | • | กรอกข้อมูลให้ค |
|----------------------------------------------------------------------------------------------------|----------------------------------------------------------------------------------------------------|---------------------------|----------|---|----------------|
| ้อมูลผู้ขอ คู่มือการใช้งานระ                                                                                              | บบ E-services                                                                                                  |                           |          |   |                |
| คำนำหน้า                                                                                                    | ชื่อ                                                                                                    | สกุล                      | อายุ     |   |                |
| บ้านเลขที่                                                                                                    | หม่ที่                                                                                                    |                           | ถนน      |   |                |
|                                                                                                    |                                                                                                    |                           |          |   |                |
| ตำบล                                                                                                    | อำเภอ                                                                                                    |                           | จังหวัด  |   |                |
| 5 4 5                                                                                                    |                                                                                                    |                           |          |   |                |
|                                                                                                    |                                                                                                    |                           |          |   |                |
| ไทรศัพท์                                                                                                    |                                                                                                    |                           |          |   |                |
| เทรศัพท์<br>                                                                                                    |                                                                                                    |                           |          |   |                |
| เทรศัพท<br>                                                                                                    | ไฟล์ ioa ขนาดไฟล์ไม่เกิน 10 MB                                                                                 |                           |          |   |                |
| โทรศัพท์<br>าเนาบัตรประจำตัวประชาชน<br>Choose File No file chose                                                          | (ไฟล์ jpg ขนาดไฟล์ไม่เกิน 10 MB<br>ก                                                                           | )                         |          |   |                |
| ไทรศัพท์<br>ว่าเนาบัตรประจำตัวประชาชน<br>Choose File No file chose                                                        | (ไฟล์ jpg ขนาดไฟล์ไม่เกิน 10 MB<br>n                                                                           | )                         |          |   |                |
| ไทรศัพท์<br>าเนาบัตรประจำตัวประชาชน<br>Choose File No file chose<br>ข้าพเจ้าขอรับรองว่าข้อควา                             | (ไฟล์ jpg ขนาดไฟล์ไม่เกิน 10 MB<br>n<br><b>มข้างต้นเป็นความจริงทุกประการ</b>                                   | )                         |          |   |                |
| ไทรศัพท์<br>ท่านาบัตรประจำตัวประชาชน<br>Choose File No file chose<br>ข้าพเจ้าขอวับรองว่าข้อควา<br>ระบบจะทำการบันทึกหมายเล | (ไฟล์ jpg ขนาดไฟล์ไม่เกิน 10 MB<br>n<br><b>มข้างตันเป็นความจริงทุกประการ</b><br>ข ip ของท่านเพื่อการตรวจสอบข้อ | )<br>າມູຄ)                |          |   |                |

### ข้อมูลผู้ขอ

- คำนำหน้า ชื่อ สกุล อายุ
- บ้านเลขที่ หมู่ที่ ถนน ตำบล อำเภอ จังหวัด
- โทรศัพท์

# เอกสารขอรับความช่วยเหลือ (ไฟล์ jpg ขนาดไฟล์ไม่เกิน ๑๐ MB)

- สำเนาบัตรประจำตัวประชาชน

**คลิกเครื่องหมายถูกช่องสี่เหลี่ยม** ข้าพเจ้าขอรับรองว่าข้อความข้างต้นเป็นความจริงทุกประการ

ใส่ code ตัวเลข ๔ หลัก

กด ยื่นคำร้อง

คลิกกลับหน้าหลัก / เสร็จสิ้นการลงทะเบียน

### แบบคำร้อง ขอรับบริการถังขยะ

| มมูลผู้ยื่นคำร้อง คู่มือการใ                                                                                                    | ใช้งานระบบ E-services                                                                                                   |                                           |         | צ קצ            |
|----------------------------------------------------------------------------------------------------|----------------------------------------------------------------------------------------------------|-------------------------------------------|---------|-----------------|
| คำนำหน้า                                                                                                    | ชื่อ                                                                                                    | สกุล                                      | อายุ    | - กรอกขอมูลเหคร |
| บ้านเลขที่                                                                                                    | ทมู่เ                                                                                                    |                                           | ถนน     |                 |
| ตำบล                                                                                                    | อำเ                                                                                                    | าอ                                        | จังหวัด |                 |
| โลกตรับแล้ว                                                                                                    |                                                                                                    |                                           |         |                 |
| 19/15 (20 9/19/1                                                                                                    |                                                                                                    |                                           |         |                 |
| 5713717471                                                                                                    |                                                                                                    |                                           |         |                 |
|                                                                                                    |                                                                                                    |                                           |         |                 |
| เนที่ตั้งหรือภาพถ่ายสถานที่<br>Chaosa Filo, No filo chos                                                                            | <b>่ ที่ต้องการรับบริการ</b> (ไฟล์ jpg 1                                                                                | นาดไฟล์ไม่เกิน 10 MB)                     |         |                 |
| เนที่ตั้งหรือภาพถ่ายสถานที่<br>Choose File No file chos                                                                             | <b>ี่ ที่ต้องการรับบริการ</b> (ไฟล์ jpg ข<br>sen                                                                        | านาดไฟล์ไม่เกิน 10 MB)                    |         |                 |
| <mark>เนที่ตั้งหรือภาพถ่ายสถานหี่</mark><br>Choose File No file chos<br>) ข้าพเจ้าขอรับรองว่าข้อค <sub>้</sub>                      | <b>1่ ที่ต้องการรับบริการ</b> (ไฟล์ jpg v<br>sen<br>วามข้างต้นเป็นความจริงทุกประ                                        | านาดไฟล์ไม่เกิน 10 MB)<br>การ             |         |                 |
| ง <mark>นที่ตั้งหรือภาพถ่ายสถานที่</mark><br>Choose File No file chos<br>] ข้าพเจ้าขอรับรองว่าข้อค<br>ะบบจะทำการบันทึกหมายเ         | <b>่า่ ที่ต้องการรับบริการ</b> (ไฟล์ jpg 1<br>sen<br><b>วามข้างต้นเป็นความจริงทุกประ</b><br>ลฃ ip ของท่านเพื่อการตรวจสอ | านาดไฟล์ไม่เกิน 10 MB)<br>บาร<br>บช้อมูล) |         |                 |
| <mark>เนที่ตั้งหรือภาพถ่ายสถานที่</mark><br>Choose File No file chos<br>] <b>ข้าพเจ้าขอรับรองว่าข้อค</b> า<br>ะบบจะทำการบันทึกหมายเ | <b>่า ที่ต้องการรับบริการ</b> (ไฟล์ jpg 1<br>sen<br><b>วามข้างตันเป็นความจริงทุกประ</b><br>.ลข ip ของท่านเพื่อการตรวจสอ | านาดไฟล์ไม่เกิน 10 MB)<br>าาร<br>บข้อมูล) |         |                 |

## ข้อมูลผู้ยื่นคำร้อง

- คำน้ำหน้า ชื่อ สกุล อายุ
- บ้านเลขที่ หมู่ที่ ถน<sup>ุ่</sup>น ตำบล อำเภอ จังหวัด
- โทรศัพท์

เอกสารขอรับความช่วยเหลือ (ไฟล์ jpg ขนาดไฟล์ไม่เกิน ๑๐ MB)

- แผนที่ตั้งหรือภาพถ่ายสถานที่ ที่ต้องการรับบริการ

**คลิกเครื่องหมายถูกช่องสี่เหลี่ยม** ข้าพเจ้าขอรับรองว่าข้อความข้างต้นเป็นความจริงทุกประการ

ใส่ code ตัวเลข ๔ หลัก

กด ยื่นคำร้อง

คลิกกลับหน้าหลัก / เสร็จสิ้นการลงทะเบียน

### แจ้งร้องเรียน ร้องทุกข์ ONLINE

| รือหรือนของไตว์                                                                                                    | ۲                                                                                                    |                                                                                                    |                                                       |    |
|----------------------------------------------------------------------------------------------------|----------------------------------------------------------------------------------------------------|----------------------------------------------------------------------------------------------------|-------------------------------------------------------|----|
|                                                                                                    | <b>แจ้งว้องเวียน ว้องทุกซ์ ONLINE</b><br>เทศบาลตำบลทำเกษม<br>อำเภอเมืองสระแก้ว จังหวัดสระแก้ว                                                                                                    |                                                                                                    |                                                       |    |
| เขียนคำร้องเรียน                                                                                                    |                                                                                                    | •                                                                                                    | กรอกข้อมูลให้ค                                        | ຽບ |
| ที่อยู่งามหรีเทพอิเมลล์:<br>ชื่อ สกุล:                                                                                                    |                                                                                                    |                                                                                                    |                                                       |    |
| <b>เอกสารประกอบทำวีอง</b> (ไฟล์ jpg ขนาดไฟล์ใม่เกิม 10 MB)<br>[Cheose File] No file chosen                                                                                                    |                                                                                                    |                                                                                                    |                                                       |    |
| ฐาทั่งสายรองสารกับสามแหน่งแหน่งสายสายกับสามมุม)<br>(ระบบสะทำการบันทึกหมายเลข (ค ของท่านเพื่อการตรวจสอบข้อมูล)<br>ได้ code:<br>ส่งค้าร้องเรือบ                                                                                                    |                                                                                                    | ←[                                                                                                    | ส่งคำร้องเรียน                                        |    |
| หมายเหตุ<br>เพื่อเป็นการคุ้มหรองสิทธิของผู้ร้องเวียบ เทศบาลคำบเลท่าแกษม จะปกปัตซื่อ ที่อยู่ หรือข้อมูลโด<br>เท่านั้น ที่สามารถขั้าเจ้าข้อมูลคิดก่าวได้ในการมีที่มีการวัดเรียบ เทศบาลคำบเทท่าแกษม จะกำหนผมาคมา<br>การวัดแร้นมากรเป็นทะบน หรือการให้ข้อมูล ทั้งนี้ผู้ได้รับข้อมูลจากการปฏิบัติหน้าที่ที่เยี่ยวข้องกับเรื่องรัดเ<br>หนายก็วที่ที่กฎหมายกำหนด | ที่สามารถระบุดัวผู้ร้องเรียบหรือผู้ให้ข้อมูลได้ และนำบร้อมูลของผู้ร้องเรียบหรือผู้ให้ข้อมูลไม้เป็นควา<br>หรือทรองผู้แจ้งเราะแลหรือผู้ร้องเรียบ ทยาน และบุคคลที่ให้ข้อมูลในการสืบสวนหรือเจื้องไม่ไ<br>เรียบ มีหน้าที่เป็นรักษาข้อมูล ข้อร้องเรียบและเอกสารหลักฐานของผู้ร้องเรียนและผู้ให้ข้อมูลไม้เป็ | ามถับ โดยจำทัดเฉพาะผู้ที่มีหน้าที่รับผิดขอบในการคำเนินการควรจลอ<br>หรืาความเดือหร้อม ยันตรายโดๆ หรือความไม่ชอบชรวม ยันเกิดมาจา<br>ครามเข็บ ห้านเปิดเผยข้อมูลแก่บุคคอยิ่งที่ไม่มีหน้าที่เกี่ยวข้องเริ่มแต่ป | อบเรื่องร้องเรียน<br>กการแจ้งเบาะแส<br>เป็นการเปิดเผย |    |

### เขียนคำร้อง

- กรอกรายละเอียดที่ต้องการร้องเรียน
- ที่อยู่/เบอร์โทร/อีเมลล์
- ชื่อ-สกุล

เอกสารประกอบคำร้อง (ไฟล์ jpg ขนาดไฟล์ไม่เกิน ๑๐ MB)

**คลิกเครื่องหมายถูกช่องสี่เหลี่ยม** ข้าพเจ้าขอรับรองว่าข้อความข้างต้นเป็นความจริงทุกประการ

ใส่ code ตัวเลข ๔ หลัก

กด ส่งคำร้องเรียน

คลิกกลับหน้าหลัก / เสร็จสิ้นการลงทะเบียน

### ช่องทางการรับฟังความคิดเห็นจากประชาชน

| <b>ช่องทางการรับพีงความคิดเห็นจากประชาชน</b>                                                                                          |    |       |               |
|----------------------------------------------------------------------------------------------------|----|-------|---------------|
| แจ้งข้อมูลที่ต้องการให้<br>เทศบาลตำบลทำเภษม อำเภอเมืองสระแก้ว จังหวัดสระแก้ว<br>ดำเนินการ เพื่อปวับประหรือแก้ไข การให้บริการให้ดีขึ้น | -  |       |               |
| te-ana                                                                                                    |    | กรถ   | อกข้อมลให้ครบ |
| โทรศัพท์                                                                                                    |    |       | ข             |
| อีนสล์                                                                                                    |    |       |               |
| รายสะเอียดความคิดเห็น                                                                                                    |    |       |               |
|                                                                                                    |    |       |               |
|                                                                                                    |    |       |               |
|                                                                                                    |    |       |               |
| 0334                                                                                                    | h  |       |               |
| La code:                                                                                                    |    |       |               |
| บันทึกความสิดเห็น                                                                                                    | ບໍ | ันทึก | ความคิดเห็น   |

# แจ้งข้อมูลที่ต้องการให้ดำเนินการ

- ชื่อ-สกุล
- โทรศัพท์
- อีเมลล์

รายละเอียดความคิดเห็น

- กรอกรายละเอียด/แสดงความคิดเห็น

ใส่ code ตัวเลข ๔ หลัก

กด บันทึกความคิดเห็น

คลิกกลับหน้าหลัก / เสร็จสิ้นการลงทะเบียน